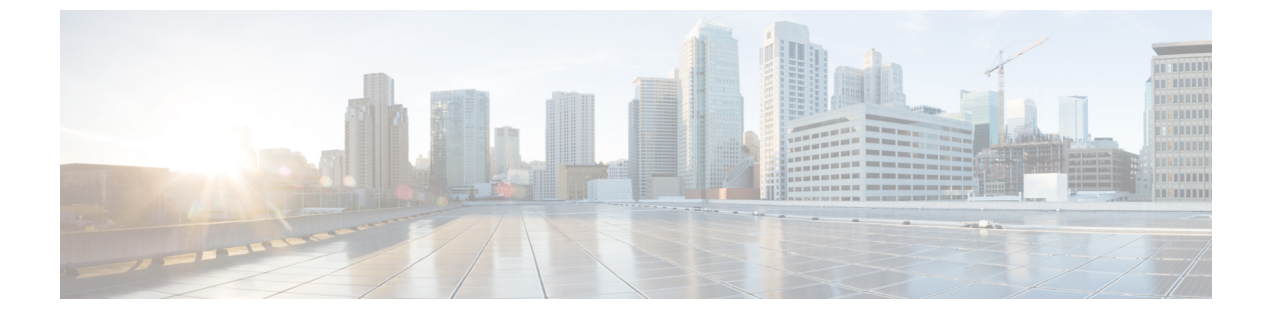

# SIP トランクセキュリティプロファイルの 設定

この章では、SIP トランク セキュリティ プロファイルのセットアップについて説明します。

- SIP トランク セキュリティ プロファイルの設定について (1ページ)
- SIP トランク セキュリティ プロファイルの設定のヒント (2ページ)
- SIP トランク セキュリティ プロファイルの検索 (2ページ)
- SIP トランク セキュリティ プロファイルの設定 (3ページ)
- SIP トランク セキュリティ プロファイルの設定 (4ページ)
- SIP トランク セキュリティ プロファイルの適用 (15ページ)
- SIP トランク セキュリティ プロファイルと SIP トランクの同期 (15 ページ)
- SIP トランク セキュリティ プロファイルの削除 (16ページ)
- SIP トランク セキュリティ プロファイルに関する詳細情報の入手先 (17ページ)

# SIP トランク セキュリティ プロファイルの設定について

Unified Communications Manager Administration では、単一のセキュリティプロファイルを複数 の SIP トランクに割り当てることができるよう、SIP トランクのセキュリティ関連の設定項目 をグループ化しています。セキュリティ関連の設定には、デバイス セキュリティ モード、ダ イジェスト認証、着信転送タイプや発信転送タイプの設定などがあります。[Trunk Configuration] ウィンドウでセキュリティプロファイルを選択する際に、構成済みの設定をSIP トランクに適 用します。

Unified Communications Manager をインストールすると、自動登録用の事前に定義された非セ キュアな SIP トランク セキュリティ プロファイルが提供されます。SIP トランクのセキュリ ティ機能を有効にするには、新しいセキュリティプロファイルを設定して、SIP トランクに適 用します。トランクがセキュリティをサポートしない場合は、非セキュアプロファイルを選択 してください。

セキュリティプロファイルの設定ウィンドウに表示されるのは、SIP トランクでサポートされ るセキュリティ機能だけです。

# SIP トランク セキュリティ プロファイルの設定のヒント

[Unified Communications Manager Administration] で SIP トランク セキュリティ プロファイルを 設定する際には以下の情報を考慮してください。

- SIPトランクを設定するときは、[Trunk Configuration] ウィンドウでセキュリティプロファ イルを選択する必要があります。デバイスがセキュリティをサポートしていない場合は、 非セキュアプロファイルを選択します。
- ・現在デバイスに割り当てられているセキュリティプロファイルは削除できません。
- •SIPトランクに割り当てられているセキュリティプロファイルの設定を変更すると、再設定された設定が、そのプロファイルが割り当てられているすべてのSIPトランクに適用されます。
- ・デバイスに割り当てられているセキュリティファイルの名前を変更できます。古いプロファイル名および設定が割り当てられている SIP トランクは、新しいプロファイル名および設定を受け入れます。
- Unified Communications Manager 5.0 以降のアップグレード前にデバイスセキュリティモードを設定していた場合、Unified Communications Manager はSIPトランクのプロファイルを 作成し、そのプロファイルをデバイスに適用します。

## SIP トランク セキュリティ プロファイルの検索

SIP トランク セキュリティ プロファイルを検索するには、次の手順を実行します。

#### 手順

ステップ1 [System] > [Security Profile] > [SIP Trunk Security Profile] の順に選択します。

[Find and List] ウィンドウが表示されます。このウィンドウには、アクティブな(以前の) 照会のレコードも表示されることがあります。

**ステップ2** データベース内のレコードをすべて表示するには、ダイアログボックスを空欄のままにして、 ステップ3 (3ページ) に進みます。

レコードをフィルタまたは検索するには、次の手順を実行します。

- a) ドロップダウン リスト ボックスで検索パラメータを選択します。
- b) 次に、ドロップダウン リスト ボックスで検索パターンを選択します。
- c) 必要に応じて、適切な検索テキストを指定します。

- (注) 検索条件をさらに追加するには、[+] ボタンをクリックします。条件を追加する と、指定した条件をすべて満たしているレコードが検索されます。条件を削除す る場合、最後に追加した条件を削除するには、[-]ボタンをクリックします。追加 した検索条件をすべて削除するには、[Clear Filter] ボタンをクリックします。
- ステップ3 [検索 (Find)]をクリックします。

条件を満たしているレコードがすべて表示されます。1ページあたりの項目の表示件数を変更 するには、[Rows per Page] ドロップダウン リスト ボックスで別の値を選択します。

- ステップ4 表示されるレコードのリストから、表示するレコードへのリンクをクリックします。
  - (注) ソート順を逆にするには、リストのヘッダーにある上向き矢印または下向き矢印をク リックします。

ウィンドウに選択した項目が表示されます。

## SIP トランク セキュリティ プロファイルの設定

SIPトランクセキュリティプロファイルを追加、更新、またはコピーするには、次の手順を実行します。

#### 手順

- ステップ1 [Unified Communications Manager Administration] で、[System] > [Security Profile] > [SIP Trunk Security Profile] を選択します。
- ステップ2 次のいずれかの作業を実行します。
  - a) 新しいプロファイルを追加するには、[Find] ウィンドウで [Add New] をクリックします
     (プロファイルを表示してから、[Add New] をクリックすることもできます)。
     各フィールドにデフォルト設定が取り込まれた設定ウィンドウが表示されます。
  - b) 既存のセキュリティプロファイルをコピーするには、適切なプロファイルを見つけ、[Copy] 列内にあるそのレコード用の [Copy] アイコンをクリックします

(プロファイルを表示してから、[Copy] をクリックすることもできます)。

設定ウィンドウが表示され、設定された項目が示されます。

c) 既存のプロファイルを更新するには、SIP トランクセキュリティ プロファイルの検索(2ページ)の説明に従い、適切なセキュリティ プロファイルを見つけて表示します。
 設定ウィンドウが表示され、現在の設定が示されます。

**ステップ3** 表1: SIP トランク セキュリティ プロファイルの設定 (4ページ) に示すように、適切な設定を入力します。

ステップ4 [Save] をクリックします。

#### 次のタスク

セキュリティプロファイルを作成した後、それをトランクに適用します。

SIPトランクにダイジェスト認証を設定した場合は、トランクの[SIP Realm] ウィンドウと、その SIPトランクを介して接続されるアプリケーションの [Application User] ウィンドウで、ダイ ジェスト クレデンシャルを設定する必要があります(まだ設定していない場合)。

SIPトランクを介して接続されるアプリケーションに対してアプリケーションレベルの許可(認証)を有効にした場合は、[Application User] ウィンドウで、そのアプリケーションに許可される方式を設定する必要があります(まだ設定していない場合)。

# SIP トランク セキュリティ プロファイルの設定

次の表は、SIP トランク セキュリティ プロファイルの設定を示します。

| 設定            | 説明                                                                                                    |
|---------------|----------------------------------------------------------------------------------------------------|
| Name          | セキュリティ プロファイルの名前を入力しま<br>す。新しいプロファイルを保存すると、[Trunk<br>Configuration] ウィンドウの [SIP Trunk Security<br>Profile] ドロップダウン リスト ボックスにそ<br>の名前が表示されます。 |
| [Description] | セキュリティプロファイルの説明を入力しま<br>す。説明には、任意の言語で最大50文字を指<br>定できますが、二重引用符(")、パーセント<br>記号(%)、アンパサンド(&)、バックス<br>ラッシュ(\)、山カッコ(<>)は使用できま<br>せん。              |

表 1: SIP トランク セキュリティ プロファイルの設定

| 設定                     | 説明                                                                                                    |
|------------------------|----------------------------------------------------------------------------------------------------|
| [Device Security Mode] | ドロップダウンリストボックスから、次のい<br>ずれかのオプションを選択します。                                                                                                    |
|                        | • [Non Secure]: イメージ認証以外のセキュ<br>リティ機能は適用されません。TCP また<br>は UDP 接続が Unified Communications<br>Manager に対して開きます。                                                                                   |
|                        | • [Authenticated] : Unified Communications<br>Manager はトランクの整合性と認証を提<br>供します。NULL/SHA を使用する TLS 接<br>続が開きます。                                                                                    |
|                        | <ul> <li>[Encrypted]: Cisco Unified Communications<br/>Manager は、トランクの整合性、認証、<br/>およびシグナリング暗号化を提供してい<br/>ます。AES128/SHA を使用する TLS 接続<br/>がシグナリング用に開きます。</li> </ul>                               |
|                        | <ul> <li>(注) [認証済み]として選択されている[デバイスのセキュリティプロファイル(トランク)]を使用して設定した場合、Ciscoユニファイドコミュニケーションマネージャーは、NULL_SHA暗号を使用した TLS connection (データ暗号化なし)を開始します。</li> </ul>                                       |
|                        | これらのトランクは、通知先デバイ<br>スが NULL_SHA 暗号をサポートし<br>ていない場合は、そのデバイスを登<br>録したり、コールを発信したりしま<br>せん。                                                                                                    |
|                        | NULL_SHA暗号をサポートしていな<br>い通知先デバイスでは、[暗号化<br>(Encrypted)] として選択した [デバイ<br>スのセキュリティ プロファイル (ト<br>ランク)] で設定する必要がありま<br>す。このデバイス セキュリティ プ<br>ロファイルを使用すると、トランク<br>は、データの暗号化を可能にする追<br>加の TLS 暗号を提供します。 |

I

| 設定                        | 説明                                                                                                    |
|---------------------------|----------------------------------------------------------------------------------------------------|
| [Incoming Transport Type] | [Device Security Mode] が [Non Secure] の場合、<br>転送タイプは TCP+UDP になります。                                                                       |
|                           | [Device Security Mode] が [Authenticated] または<br>[Encrypted] の場合、転送タイプは TLS になり<br>ます。                                                     |
|                           | <ul> <li>(注) Transport Layer Security (TLS) プロ<br/>トコルは Unified Communications<br/>Manager とトランクとの間の接続を<br/>保護します。</li> </ul>             |
| [Outgoing Transport Type] | ドロップダウンリストボックスから適切な発<br>信転送モードを選択します。                                                                                                    |
|                           | [Device Security Mode] が [Non Secure] の場合、<br>TCP または UDP を選択します。                                                                         |
|                           | [Device Security Mode] が [Authenticated] または<br>[Encrypted] の場合、転送タイプは TLS になり<br>ます。                                                     |
|                           | <ul> <li>(注) TLS により、SIP トランクのシグナ<br/>リング整合性、デバイス認証、およ<br/>びシグナリングの暗号化が実現しま<br/>す。</li> </ul>                                             |
|                           | ヒント Unified Communications Manager シス<br>テムと TCP の再使用をサポートしな<br>い IOS ゲートウェイとの間の SIP ト<br>ランクを接続する場合、出力転送タ<br>イプとして UDP を使用する必要が<br>あります。 |

| 設定                             | 説明                                                                                                    |
|--------------------------------|----------------------------------------------------------------------------------------------------|
| [Enable Digest Authentication] | ダイジェスト認証を有効にする場合に、この<br>チェックボックスをオンにします。このチェッ<br>クボックスをオンにすると、Unified<br>Communications Manager はトランクからのす<br>べての SIP 要求に対してチャレンジを行いま<br>す。<br>ダイジェスト認証ではデバイス認証、整合性、<br>機密性は提供されません。これらの機能を使<br>用するには、セキュリティモードとして<br>[Authenticated] または [Encrypted] を選択しま<br>す。<br>ヒント TCP または UDP 転送を使用してい<br>るトランクで SIP トランク ユーザを<br>認証するには、ダイジェスト認証を<br>使用します。 |
| [Nonce Validity Time]          | <ul> <li>ナンス値が有効な分数(秒単位)を入力しま</li> <li>す。デフォルト値は 600 (10 分)です。この</li> <li>時間が経過すると、Unified Communications</li> <li>Manager は新しい値を生成します。</li> <li>(注) ナンス値は、ダイジェスト認証をサポートする乱数であり、ダイジェスト認証パスワードの MD5 ハッシュを計算するときに使用されます。</li> </ul>                                                                                                    |

I

| 設定                                                        | 説明                                                                                                    |
|-----------------------------------------------------------|----------------------------------------------------------------------------------------------------|
| [Secure Certificate Subject or Subject Alternate<br>Name] | このフィールドは、着信転送タイプおよび発<br>信転送タイプに TLS を設定した場合に適用さ<br>れます。                                                                                                    |
|                                                           | れます。<br>デバイス認証では、SIPトランクデバイスの<br>セキュアな証明書のサブジェクトまたはサブ<br>ジェクト代替名を入力します。Unified<br>Communications Manager クラスタがある場合、<br>またはTLS ピアに SRV ルックアップを使用す<br>る場合は、単一のトランクは複数のホストに<br>解決されることがあります。このように解決<br>された場合、トランクに複数のセキュアな証<br>明書のサブジェクトまたはサブジェクト代替<br>名が設定されます。X.509のサブジェクト代替<br>名が設定されます。X.509のサブジェクト名が<br>複数存在する場合、スペース、カンマ、セミ<br>コロン、コロンのいずれかを入力して名前を<br>区切ります。<br>このフィールドには、最大4096文字を入力で<br>きます。<br>ヒント サブジェクト名はソース接続のTLS<br>証明書に対応します。サブジェクト<br>名が、サブジェクト名とポートで一<br>意であることを確認します。異なる<br>SIPトランクに同じサブジェクト名<br>と着信ポートの組み合わせを割り当<br>てることはできません。例:ポート<br>5061のSIP TLS trunk1 は、セキュリ<br>ティ保護された証明書の件名または<br>サブジェクト代替名 my_cm1,my_cm2<br>を持っています。ポート 5071の SIP<br>TLS trunk2 には、セキュリティで保<br>護された証明書のサブジェクトまた<br>はサブジェクト代替名 my_cm2,<br>my_cm3 があります。ポート 5061の<br>SIP TLS trunk3 は、セキュリティで<br>保護された証明書の件名またはサブ |
|                                                           | ジェクト代替名my_ccm4を含むこと<br>ができますが、安全な証明書のサブ<br>ジェクトまたはサブジェクト代替名<br>my_cm1を含めることはできません。                                                                                                    |

| 設定              | 説明                                                                                                    |
|-----------------|----------------------------------------------------------------------------------------------------|
| [Incoming Port] | <ul> <li>着信ポートを選択します。0~65535の範囲で<br/>一意のポート番号を入力します。着信 TCP お<br/>よび UDP SIP メッセージ用のデフォルトポー<br/>ト値は 5060 です。着信 TLS メッセージ用の<br/>SIP セキュア ポートのデフォルト ポート値は<br/>5061 です。入力した値は、このプロファイル<br/>を使用するすべての SIP トランクに適用され<br/>ます。</li> <li>ヒント TLS を使用するすべての SIP トラン<br/>クは同じ着信ポートを共有できま<br/>す。TCP+UDP を使用するすべての<br/>SIP トランクは同じ着信ポートを共<br/>有できます。同じポートで、SIP TLS<br/>転送トランクと SIP 非 TLS 転送トラ<br/>ンクタイプとを混在させることはで<br/>きません。</li> </ul> |

I

| 設定                                       | 説明                                                                                                    |
|------------------------------------------|----------------------------------------------------------------------------------------------------|
| [Enable Application Level Authorization] | アプリケーション レベルの認証は、SIP トラ<br>ンクを介して接続されるアプリケーションに<br>適用されます。                                                                                                    |
|                                          | このチェックボックスをオンにする場合、<br>[Enable Digest Authentication] チェックボックス<br>もオンにして、トランクのダイジェスト認証<br>を設定する必要があります。Unified<br>Communications Manager は許可されているア<br>プリケーション方式を確認する前に、SIPアプ<br>リケーションユーザを認証します。                                                    |
|                                          | アプリケーションレベルの許可が有効な場合、<br>トランクレベルの許可が最初に発生してから<br>アプリケーションレベルの許可が発生するた<br>め、Unified Communications Manager は<br>[Application User Configuration] ウィンドウで<br>SIP アプリケーションユーザに対して許可さ<br>れたメソッドより先に、(このセキュリティ<br>プロファイル内の)トランクに対して許可さ<br>れたメソッドをチェックします。 |
|                                          | <ul> <li>ヒント アプリケーションのアイデンティ<br/>ティを信頼しないか、またはアプリ<br/>ケーションが特定のトランクで信頼<br/>されていない場合は、アプリケー<br/>ションレベルの許可の使用を検討し<br/>てください。つまり、アプリケー<br/>ション要求は想定外の別のトランク<br/>から送信される場合もあります。</li> </ul>                                                             |

| 設定                                | 説明                                                                                                    |
|-----------------------------------|----------------------------------------------------------------------------------------------------|
| [Accept Presence Subscription]    | Unified Communications Manager が SIP トラン<br>ク経由でのプレゼンス サブスクリプション要<br>求を受け入れるようにするには、このチェッ<br>クボックスをオンにします。                                                                                               |
|                                   | [Enable Application Level Authorization] チェッ<br>クボックスをオンにしたら、[Application User<br>Configuration] ウィンドウに移動し、この機能<br>について許可するすべてのアプリケーション<br>ユーザの [Accept Presence Subscription] チェッ<br>クボックスをオンにします。      |
|                                   | アプリケーション レベルの許可が有効になっ<br>ている場合に、アプリケーション ユーザの<br>[Accept Presence Subscription] チェックボック<br>スをオンにし、トランクのこのチェックボッ<br>クスをオンにしない場合、トランクに接続さ<br>れた SIP ユーザ エージェントに 403 エラー<br>メッセージが送信されます。                   |
| [Accept Out-of-Dialog Refer]      | Unified Communications Manager が SIP トラン<br>ク経由で着信する非 INVITE、Out-of-Dialog<br>REFER 要求を受け入れるようにするには、こ<br>のチェックボックスをオンにします。                                                                               |
|                                   | [Enable Application Level Authorization] チェッ<br>クボックスをオンにしたら、[Application User<br>Configuration] ウィンドウに移動し、このメソッ<br>ドについて許可するすべてのアプリケーショ<br>ン ユーザの [Accept Out-of-Dialog refer] チェッ<br>クボックスをオンにします。     |
| [Accept unsolicited notification] | Unified Communications Manager が SIP トラン<br>ク経由で着信する非 INVITE、Unsolicited<br>NOTIFY メッセージを受け入れるようにする<br>には、このチェックボックスをオンにします。                                                                             |
|                                   | [Enable Application Level Authorization] チェッ<br>クボックスをオンにしたら、[Application User<br>Configuration] ウィンドウに移動し、このメソッ<br>ドについて許可するすべてのアプリケーショ<br>ン ユーザの [Accept Unsolicited Notification]<br>チェックボックスをオンにします。 |

| 設定                         | 説明                                                                                                    |
|----------------------------|----------------------------------------------------------------------------------------------------|
| [Accept replaces header]   | Unified Communications Manager が既存の SIP<br>ダイアログに代わる新規の SIP ダイアログを<br>許可するようにするには、このチェックボッ<br>クスをオンにします。                                                                                           |
|                            | [Enable Application Level Authorization] チェッ<br>クボックスをオンにしたら、[Application User<br>Configuration] ウィンドウに移動し、このメソッ<br>ドについて許可するすべてのアプリケーショ<br>ンユーザの [Accept Header Replacement] チェッ<br>クボックスをオンにします。 |
| [Transmit Security Status] | Unified Communications Manager が関連付けら<br>れた SIP トランクからのコールのセキュリティ<br>アイコン ステータスを SIP ピアに送信するよ<br>うにするには、このチェックボックスをオン<br>にします。                                                                     |
|                            | デフォルトでは、このチェックボックスはオ<br>フになっています。                                                                                                    |

| 設定                                       | 説明                                                                                                    |
|------------------------------------------|----------------------------------------------------------------------------------------------------|
| [SIP V.150 Outbound SDP Offer Filtering] | ドロップダウン リスト ボックスから、次の<br>フィルタ処理オプションのいずれかを選択し<br>ます。                                                                                                    |
|                                          | <ul> <li>[Use Default Filter]: SIP トランクは [SIP<br/>V.150 Outbound SDP Offer Filtering] サービ<br/>スパラメータに示されているデフォルト<br/>フィルタを使用します。このサービスパ<br/>ラメータを検索するには、[Unified<br/>Communications Manager Administration] で<br/>[System] &gt; [Service Parameters] &gt;</li> </ul> |
|                                          | [Clusterwide Parameters (Device-SIP)] に<br>進みます。                                                                                                    |
|                                          | • [No Filtering] : SIP トランクは、アウトバ<br>ウンド オファーで V.150 SDP 回線のフィ<br>ルタリングを行いません。                                                                                                    |
|                                          | <ul> <li>[Remove MER V.150]: SIP トランクは、<br/>アウトバウンドオファーで V.150 MER<br/>SDP 回線を削除します。トランクが MER<br/>V.150 よりも前の Unified Communications<br/>Manager に接続する際のあいまいさを低<br/>減するには、このオプションを選択しま<br/>す。</li> </ul>                                                             |
|                                          | <ul> <li>[Remove Pre-MER V.150]: SIP トランク<br/>は、アウトバウンドオファーで非 MER<br/>対応 V.150 回線をすべて削除します。ク<br/>ラスタがプレMER 回線でオファーを処理<br/>できない MER 準拠デバイスのネットワー<br/>クに含まれる際のあいまいさを低減する<br/>には、このオプションを選択します。</li> </ul>                                                              |

| 設定                                       | 説明                                                                                                    |
|------------------------------------------|----------------------------------------------------------------------------------------------------|
| [SIP V.150 Outbound SDP Offer Filtering] | ドロップダウン リスト ボックスから、次の<br>フィルタ処理オプションのいずれかを選択し<br>ます。                                                                                                    |
|                                          | <ul> <li>[Use Default Filter]: SIP トランクは [SIP<br/>V.150 Outbound SDP Offer Filtering] サービ<br/>スパラメータに示されているデフォルト<br/>フィルタを使用します。このサービスパ<br/>ラメータを検索するには、[Unified<br/>Communications Manager Administration] で<br/>[System] &gt; [Service Parameters] &gt;<br/>[Clusterwide Parameters (Device-SIP)] に<br/>) (たままま)</li> </ul> |
|                                          | <sup>速みまり。</sup><br>• [No Filtering] : SIP トランクは、アウトバ<br>ウンド オファーで V.150 SDP 回線のフィ<br>ルタリングを行いません。                                                                                                    |
|                                          | <ul> <li>[Remove MER V.150]: SIP トランクは、<br/>アウトバウンド オファーで V.150 MER<br/>SDP 回線を削除します。トランクが MER<br/>V.150 よりも前の Unified Communications<br/>Manager に接続する際のあいまいさを低<br/>減するには、このオプションを選択しま<br/>す。</li> </ul>                                                                                                    |
|                                          | <ul> <li>[Remove Pre-MER V.150]: SIP トランク<br/>は、アウトバウンドオファーで非 MER<br/>対応 V.150 回線をすべて削除します。ク<br/>ラスタがプレMER回線でオファーを処理<br/>できないMER 準拠デバイスのネットワー<br/>クに含まれる際のあいまいさを低減する<br/>には、このオプションを選択します。</li> </ul>                                                                                                    |
|                                          | <ul> <li>(注) セキュアなコールの接続を確立する<br/>ためには SIP の IOS を V.150 に設定<br/>する必要があります。IOS を Cisco<br/>Unified Communication Manager で設<br/>定する際の詳細については、<br/>http://www.cisco.com/c/en/us/td/docs/<br/>ios/12_4t/12_4t4/mer_cg_15_1_4M.html<br/>をご覧ください。</li> </ul>                                                                      |

## SIP トランク セキュリティ プロファイルの適用

[Trunk Configuration] ウィンドウでトランクに SIP トランク セキュリティ プロファイルを適用 します。デバイスにセキュリティ プロファイルを適用するには、次の手順を実行します。

手順

- **ステップ1** *【Administration Guide for Cisco Unified Communications Manager】*の説明に従って、トランクを 検索します。
- ステップ2 [トランク設定(Trunk Configuration)]ウィンドウが表示されたら、[SIP トランクセキュリティ プロファイル(SIP Trunk Security Profile)]設定を探します。
- **ステップ3** セキュリティプロファイルのドロップダウンリストボックスから、デバイスに適用するセキュ リティプロファイルを選択します。
- ステップ4 [Save] をクリックします。
- ステップ5 トランクをリセットするには、[Apply Config] をクリックします。

#### 次のタスク

ダイジェスト認証を有効にしたプロファイルを SIP トランクに適用した場合は、[SIP Realm] ウィンドウでダイジェスト クレデンシャルを設定する必要があります。

アプリケーションレベルの認証を有効にしたプロファイルを適用した場合は、[Application User] ウィンドウでダイジェストクレデンシャルと、適切な認証方法を設定する必要があります(ま だ設定していない場合)。

# SIP トランク セキュリティ プロファイルと SIP トランク の同期

設定変更が行われた SIP トランク セキュリティ プロファイルと SIP トランクを同期させるに は、次の手順を実行します。この手順では、最小限の割り込みで未適用の設定が適用されま す。(たとえば、影響を受けるデバイスの一部では、リセットまたは再起動が不要な場合があ ります。)

手順

ステップ1 [System] > [Security Profile] > [SIP Trunk Security Profile] の順に選択します。

[Find and List SIP Trunk Security Profiles] ウィンドウが表示されます。

ステップ2 使用する検索条件を選択します。

**ステップ3** [検索(Find)] をクリックします。

ウィンドウに検索条件と一致する SIP トランク セキュリティ プロファイルのリストが表示されます。

- **ステップ4** 該当する SIP トランクと同期させる SIP トランク セキュリティ プロファイルをクリックしま す。[SIP Trunk Security Profile Configuration] ウィンドウが表示されます。
- ステップ5 追加の設定変更を加えます。
- ステップ6 [保存 (Save)] をクリックします。
- ステップ7 [設定の適用(Apply Config)] をクリックします。

[Apply Configuration Information] ダイアログが表示されます。

ステップ8 [OK] をクリックします。

### SIP トランク セキュリティ プロファイルの削除

この項では、Unified Communications Manager データベースから SIP トランク セキュリティ プロファイルを削除する方法について説明します。

#### 始める前に

[Unified Communications Manager Administration] からセキュリティ プロファイルを削除する前 に、デバイスに別のプロファイルを適用するか、そのプロファイルを使用するすべてのデバイ スを削除する必要があります。プロファイルを使用しているデバイスを検索するには、[SIP Trunk Security Profile Configuration] ウィンドウの [Related Links] ドロップダウン リスト ボック スで [Dependency Records] を選択し、[Go] をクリックします。

依存関係レコード機能がシステムで有効でない場合は、依存関係レコード概要ウィンドウに、 依存関係レコードを有効にするために実行できる操作が表示されます。また、依存関係レコー ド機能に関連して CPU 負荷が高くなることについての情報も表示されます。依存関係レコー ドの詳細は、『System Configuration Guide for Cisco Unified Communications Manager』を参照し てください。

#### 手順

ステップ1 削除する SIP トランク セキュリティ プロファイルを探します。

ステップ2 次のいずれかの作業を実行します。

- a) 複数のセキュリティ プロファイルを削除するには、[Find and List] ウィンドウで次のいず れかの作業を実行します。
  - ・削除するセキュリティプロファイルの隣にあるチェックボックスをオンにして、[Delete Selected] をクリックします。

- [Select All] をクリックし、次に [Delete Selected] をクリックすると、設定可能なすべてのレコードが削除されます。
- b) 1つのセキュリティプロファイルを削除するには、[Find and List] ウィンドウで次のいずれ かの作業を実行します。
  - ・削除するセキュリティプロファイルの隣にあるチェックボックスをオンにして、[Delete Selected] をクリックします。
  - セキュリティプロファイルの [Name] リンクをクリックします。特定の [Security Profile Configuration] ウィンドウが表示されたら、[Delete Selected] をクリックします。
- **ステップ3** 削除操作を確認するプロンプトが表示されたら、[OK]をクリックして削除するか、[Cancel]を クリックして削除の操作をキャンセルします。

# SIP トランク セキュリティ プロファイルに関する詳細情 報の入手先

- 認証
- 連携動作
- •ダイジェスト認証

SIP トランク セキュリティ プロファイルに関する詳細情報の入手先